# **User Manual**

# RTI Request & Appeal Management Information System

# (RTI-MIS)

## CPIO

Department of Personnel & Training, M/o Personnel, Public Grievances & Pensions, North Block, New Delhi-110001 National Informatics Centre D/o Information Technology M/o Comm. & IT, Govt. of India After entering the "username" and "password" in the login screen click on login button to Login CPIO portal.

## ASSESSMENT

In the Assessment tab, following sub menu options viz. New Request, Under Process, Third Party, are available.

| K satimiss x                         | 080/clitzen/rtimis/CPE0/andex.php                                                                                                    | Q.Q.            |
|--------------------------------------|----------------------------------------------------------------------------------------------------|-----------------|
| Suggested Sites 📄 Web Site Gallery 🖞 | 🗅 Inserted Ann II 🔄 Ulliny 📆 State 🗃 Google 🕮 Assa to initial Dis. Se 👎 PostgrebQL: Documen . 👎 PostgrebQL: Documen . 👔 :: 871 Resourt & Age . | Getting Started |
|                                      | RTI Request & Appeal Management Information System(RTI-MIS)                                                                                    |                 |
| HOME SEARCH                          | ASSESSMENT UTILITY DPIO FAA LETTERS REPORTS LOGOUT                                                                                             |                 |
|                                      | NEW REQUEST MODULE OF RTI-MIS                                                                                                    |                 |
| Public Authority                     | C THIRD PARTY INVOLVED He : CPIO User : B.Bandopadhyay()CA)                                                                                    |                 |
|                                      | Requests Pending For More Than 20 Days : 47                                                                                                    |                 |
|                                      | Requests To Be Disposed Off Within Next 5 Days : 45                                                                                            |                 |
|                                      | Total Request Received : 56                                                                                                    |                 |
| <u> </u>                             | Total Request Disposed of : 1                                                                                                    |                 |
|                                      | Total Pending : 55                                                                                                    |                 |
|                                      | New Requests Due For Intial Action : 55                                                                                                    |                 |
|                                      | Requests Under Process : 0                                                                                                    | - 1             |
| Req                                  | uests For Which Additional Payment is Received : 0                                                                                             |                 |
|                                      | Requests Forwarded to DPIO : 0                                                                                                    | -               |
| -                                    | Requests Replied by DPIO: 0                                                                                                    | _               |
|                                      | New Acknowledgements From DPIO: 0                                                                                                    | _               |
|                                      | Appeal Raised : 6                                                                                                    |                 |
|                                      | Comments Sought by FAA : 1                                                                                                    |                 |
| (1.8.3.000232er/101607024db.a4a4     | liba's Den                                                                                                    |                 |

## **1<sup>st</sup> Option: NEW REQUEST**

On clicking <u>NEW REQUEST</u> option the list of "Records of New Request" will be displayed.

| OME SEA      | RCH ASSESSMENT UTILITY DPIO              | AA LETTERS REPOR | TS LOGOUT         |     |
|--------------|------------------------------------------|------------------|-------------------|-----|
| Public Autho | rity: Department of Personnel & Training | Role : CPIO Use  | r t Amarjit Singh |     |
|              | Registration Number                      | Name             | Received Date     |     |
| 100          | DOP&T/R/2013/02626                       | Vijay K Kapoor   | 09/05/2013        | 12  |
| e            | DOP&T/R/2013/03291                       | Ralusti Oupta    | 10:06/2013        | 1   |
| e            | DOP&T/R/2013/82784                       | Narayari Rao     | 17/05/2013        | 1   |
| · c          | DOP&T/R/2013/02904                       | Rajeshwari Dayal | 23/05/2013        | 1   |
| .e           | DGP&T/R/2013/03196                       | Girish Sachdeva  | 06/06/2013        | 包   |
| e            | DOP&T/R/2013/61739                       | Apay Kumar       | 24/06/2013        | 12  |
| r i          | DOP&T/R/2013/61741                       | Virialy Shuida   | 24/06/2013        | 1   |
| 0            | DOP87/8/2013/81243                       | Diresh Smith     | 24/06/2013        | 100 |

To view the pdf document of the request, uploaded by the citizen, small symbol of "**PDF**" could be clicked given in list.

Now by clicking on the **desired registration number or** edit radio button, **"Assessment of New Request" screen** will be displayed which contains all details of the **RTI request**.

| RTI Request & Appeal M                             | Ianagement Information System(RTI-MIS)                  |
|----------------------------------------------------|---------------------------------------------------------|
| OME SEARCH ASSESSMENT UTILITY D                    | DPIO AA LETTERS REPORTS LOGOUT                          |
| ASS                                                | ESSMENT OF NEW REQUEST                                  |
| Public Authority: Department of Personnel & Traini | ng Role : CPIO User : AmarJit Singh                     |
| Fields prefixed with a remandatory                 |                                                         |
| Registration No. :                                 | DOP&T/R/2013/02626 View Request Details                 |
| Type of Receipt :                                  | Local Receipt                                           |
| Date of Receipt :                                  | 09/05/2013                                              |
| Language of Request :                              | English                                                 |
| Name r                                             | Vijay K Kapoor                                          |
| Gender :                                           | Male                                                    |
| Address :                                          | C-33, Second Floor, South City-1, Gurgeon , Pin: 122007 |
| Phone No. :                                        | Not Provided                                            |
| Mobile No. 1                                       | 9910157378                                              |
| Email :                                            | Not Provided                                            |
| Country :                                          | Not Provided                                            |
| State :                                            | Haryana                                                 |
| Status :<br>Educational Status :                   | Graduate                                                |
| Demoster's Letter No -                             | Not Provided                                            |
| Requester's Letter Date :                          | Not Provided                                            |
| Citizenship Status :                               | Indian                                                  |
| Mode(s) of information Supply :                    | Hard Copy                                               |
| Is Requester Below Poverty Line ? :                | No                                                      |
| Amount Paid (₹) :                                  | 10                                                      |
| Does it concern the life or Liberty of a Person :  | No(Normal)                                              |
| Request Pertains to :                              | Amarjit Singh                                           |
| Subject Content :                                  | Information Under RTI Act, 2005                         |
| Please Select the Category of Request :            | - PLEASE SELECT CATEGORY -                              |
| Decision :                                         | - PLEASE SELECT YOUR NEW ACTION / DECISION -            |

To view the pdf document of the request, uploaded by the citizen, click on <u>View Request</u> <u>Details</u>

|                 |                                          |                  |                                                                                                |                                                                                    |                                                                                   | 11 11 12 13 / 1 10 M S 12 /                           |
|-----------------|------------------------------------------|------------------|------------------------------------------------------------------------------------------------|------------------------------------------------------------------------------------|-----------------------------------------------------------------------------------|-------------------------------------------------------|
| Suggested Sites | Web Skoe Gellery 10 Shipor ted Provid 22 | Justy II Starter | On Google HAA How to install DLL file.                                                         | PasitireSQL: Documen                                                               | RestgreSQLI Documen                                                               | E URTI Request & Adu                                  |
|                 |                                          |                  | RTI REQUEST D                                                                                  | ETAILS                                                                             |                                                                                   |                                                       |
|                 | Re                                       | gistration No. : | DOP&T/R/2013/61743                                                                             |                                                                                    | Date of Receipt :                                                                 | 24/06/2013                                            |
|                 | Ty                                       | po of Receipt :  | Online Receipt                                                                                 |                                                                                    | Language of Request :                                                             | English                                               |
|                 |                                          | Name :           | Disesh Singh                                                                                   |                                                                                    | Gender :                                                                          | Male                                                  |
|                 |                                          | Address :        | New Delhi, Pin 110009                                                                          |                                                                                    |                                                                                   |                                                       |
|                 |                                          | State :          | Delhi                                                                                          |                                                                                    | Country :                                                                         | India                                                 |
|                 |                                          | Phone No. 1      | +91-1234567868                                                                                 |                                                                                    | Mobile No. :                                                                      | Not Provided                                          |
|                 |                                          | Email :          | disesh@gmail.com                                                                               |                                                                                    |                                                                                   |                                                       |
|                 | Status                                   | (Rural/Urban) :  | Urbas                                                                                          |                                                                                    | Education Status :                                                                | Illiterate                                            |
|                 | Is Requester Below P                     | overty Line 7 :  | Yes                                                                                            |                                                                                    | Amount Paid :                                                                     | 0                                                     |
|                 | Mode(x) of infor                         | nation Supply :  | Hard Copy                                                                                      |                                                                                    |                                                                                   |                                                       |
|                 | Does it concern the life or Liberty      | of a Person ? :  | Details not provided.                                                                          |                                                                                    | Request Pertains to ;                                                             | Amatjit Singh                                         |
|                 | Inform                                   | nation Sought :  | I want to know about the PF tri<br>mander DL 7658 13900 to new<br>The annual from NIIT Employe | ndler from my previous en<br>employer Sterlite Industri<br>on Trust, New Delhi was | oployer NIIT GIS Ltd, N<br>es India Ltd SIIL having :<br>maniferred on Sept, 2006 | ew Delhi having account<br>account TN 29893-1904<br>5 |
|                 |                                          |                  |                                                                                                | Print   Cicae                                                                      | E.                                                                                |                                                       |

CPIO can select any category from "Please Select the Category of Request" dropdown field, and take desired Decision from "Decision" dropdown fields.

Following are the various decisions in dropdown:

If CPIO takes any decision, following actions will appear in UNDER PROCESS viz:

#### i) THIRD PARTY INFORMATION INVOLVED:--

By selecting this option "Select Third Party" dropdown field appears and CPIO can select any third party name from the list.

| C II Diversion of the second second s |                                                                                                |    |
|----------------------------------------------------------------------------------------------------|------------------------------------------------------------------------------------------------|----|
| Suggested State 🗋 Web Size Gallery 🛄 Propried Work II 📋 Libbly 🛄 State 🖽 Google                                                                                                    | Mill Hou to Hotal DU, Ne. W PostgeldQL Documen. W PostgeldQL Documen. X: II RTI Request & App. | -  |
| Email :                                                                                                    | Not Provided                                                                                   |    |
| Country :                                                                                                    | Not Provided                                                                                   |    |
| State :                                                                                                    | Haryana                                                                                        |    |
| Status :                                                                                                    | Urban                                                                                          | 11 |
| Educational Status :                                                                                                    | Graduate                                                                                       |    |
| Requester's Letter No 1                                                                                                    | Not Provided                                                                                   |    |
| Requester's Letter Date :                                                                                                    | Not Provided                                                                                   |    |
| Citizenship Status :                                                                                                    | Indian                                                                                         |    |
| Mode(s) of information Supply :                                                                                                    | Hard Copy                                                                                      |    |
| Is Requester Below Poverty Line ? :                                                                                                    | No                                                                                             |    |
| Amount Paid (₹) :                                                                                                    | 10                                                                                             |    |
| Does it concern the life or Liberty of a Person :                                                                                                    | No(Normal)                                                                                     |    |
| Request Pertains to 1                                                                                                    | Amarjit Singh                                                                                  | 11 |
| Subject Content :                                                                                                    | Information Under RTI Act, 2005                                                                |    |
| Please Select the Category of Request :                                                                                                    | - PLEASE SELECT CATEGORY -                                                                     |    |
| • Decision :                                                                                                    | THIRD PARTY INFORMATION INVOLVED                                                               |    |
| Select Third Party :                                                                                                    | Advanced Materials and Process Research Institute (AMPRI), Bhopai                              | 1  |

In case, the name of third party is not there in the drop-down list, then CPIO can select the option "Others" in the drop down list, after which two text boxes will appear where the name and address of the third party is to be entered.

Note: These Third parties are not aligned with the RTI Online Portal, therefore one need to take the print out of the application and send them physically to these Third parties. Once CPIO receives the reply or the information from the third party, he/she can dispose-off the particular RTI Request.

#### ii) ADDITIONAL PAYMENT REQUIRED FOR INFORMATION:

By selecting this option following fields will appear "Select Mode(s) of Information Supply", "Additional Payment Demanded", and "Description of Contents of Letters".

| C 🕺 🗋 10.21.6.3:0000/citres/rtmm/CP00/assessment.php/reg=86cL                        | HaGabelacRewsbuszbwycinia/Riadarsdovyczywiab                                                      | Q 👷 🗮 |
|--------------------------------------------------------------------------------------|---------------------------------------------------------------------------------------------------|-------|
| 🗅 Suggested Sites 📋 Web Sice Gallery 🛄 Imported Prox II. 🍸 Utility 🛄 Shoter 🛅 Google | 🛛 👭 Hau to katel Du. Se. 🖤 Postgreigk, Doornen , 👎 Postgreigk, Doornen , 🏋 II Ritt Repuet & App . |       |
| Requester's Letter No :                                                              | Not Provided                                                                                      |       |
| Requester's Letter Date :                                                            | Not Provided                                                                                      |       |
| Citizenship Status :                                                                 | Indian                                                                                            |       |
| Mode(s) of information Supply :                                                      | Hard Copy                                                                                         |       |
| Is Requester Below Poverty Line ? :                                                  | No                                                                                                |       |
| Amount Paid ( ₹) :                                                                   | 10                                                                                                |       |
| Does it concern the life or Liberty of a Person 1                                    | No(Normal)                                                                                        |       |
| Request Pertains to :                                                                | Amarjit Singh                                                                                     |       |
| Subject Content :                                                                    | Information Under RTI Act, 2005                                                                   |       |
| Please Select the Category of Request :                                              | - PLEASE SELECT CATEGORY -                                                                        |       |
| • Decision :                                                                         | ADDITIONAL PAYMENT REQUIRED FOR INFORMATION                                                       |       |
| <ul> <li>Select Mode(s) of Information Supply :</li> </ul>                           | Hard Copy                                                                                         |       |
| Additional Payment Demanded :                                                        | ()                                                                                                |       |
| • Description of Contents of Letters (Max. 1000<br>Characters) :                     |                                                                                                   |       |
|                                                                                      | Submit Edit                                                                                       |       |

In **"Additional Payment Demanded"** field amount for additional payment has to be entered. The description regarding additional payment required, is to be entered briefly in the text box **"Description of Contents of Letters"**, with size limit of **1000 characters**.

## iii) REQUEST UNDER PROCESS AT OUR OFFICE:

CPIO can select this option when a request is under process at their office.

|                                                                              | AN ADVECTOR AND ADDRESS OF A DESCRIPTION OF                                             | 8.4 | - |
|------------------------------------------------------------------------------|-----------------------------------------------------------------------------------------|-----|---|
| hagarbeiten Die Vertries Leiter ( Dieserteffent H. Dieter ( dieter ( die son | ar 🛲 new to rest due for 👎 Portpologi Decomer 👎 Portpologi Decomer 😰 in 60 Report 6 App |     | - |
| Mobile Nu.                                                                   | 9910157378                                                                              |     | - |
| Email                                                                        | Not Provided                                                                            |     |   |
| Country                                                                      | Not Provided                                                                            |     |   |
| State                                                                        | Haryana                                                                                 |     |   |
| Status                                                                       | Urban                                                                                   |     |   |
| Educational Status                                                           | Graduate                                                                                |     |   |
| Requester's Letter No                                                        | Not Provided                                                                            |     |   |
| Requestor's Letter Date                                                      | Not Provided                                                                            |     |   |
| Citizenship Status                                                           | r bidan                                                                                 |     |   |
| Mode(s) of information Supply                                                | Hard Copy                                                                               |     |   |
| In Requester Below Poverty Line ?                                            | z No                                                                                    |     |   |
| Amount Paid ( ₹ )                                                            | 10                                                                                      |     |   |
| Does it concern the life or Liberty of a Person                              | No(Namel)                                                                               |     |   |
| Request Pertains to                                                          | Amarjit Singh                                                                           |     |   |
| Subject Content                                                              | Information Under RTT Act, 2005                                                         |     |   |
| Please Select the Category of Request                                        | - PLEASE BELECT CATEGORY - +                                                            |     |   |
| • Decision                                                                   | REQUEST UNDER PROCESS AT OUR OFFICE                                                     |     |   |
|                                                                              | Submit Edit                                                                             |     |   |

#### **IV) SUPPORTING DOCUMENT REQUIRED FROM APPLICANT**

This option can be selected when the **document** attached at the time of filing RTI Request is **Not accessible**. Nodal officer can ask the applicant to provide a new RTI Request document.

🕱 to RETER INS of ..... 🗧 🖻 🕻 🖞 rtonine.gov.n/RTIMS/NODAL/updateClosenReguest\_php?vgld=40FUlig6yrFyvdexU%28sFowROC2RMLY?LoYW2C67GUvgE443D Q ① 畫 😰 Suggested Stees 🕐 Web Size Gellery 🛄 Imparted Avan II 👘 Ullim 🧊 Zhater 🐻 Google 👭 into its netral DU. Ne. 👎 PostgetQU. Documen . 🦉 PartyreQU. Documen . 🙀 nettyreQU. Documen . Getting Started Citizenship Indian Is the Requester Below Poverty Line No. ₹10 Amount Paid Does it concern the Life or Liberty of a Person Details not provided. Need following Information from UPSC as attached below Text of RTI Application **Request** document Choose Mode of Action \* Mode of Action Coline Forwarding C Physical Forwarding SUPPORTING DOCUMENT REQUIRED FROM APPLICANT Choose an Action The document attached at the time of filing RTI \* Remarks (Max. 500 characters) Request is not accessible. The same document may please be uploaded to process your RTI Request. These Remarks will be available to R71 applicant while viewing the status Print Submit Reset

The same document can be uploaded to process the RTI Request.

If CPIO takes any decision, following actions will appear in Transfer viz:

## i) TRANSFER REQUEST TO OTHER PUBLIC AUTHORITY:

By selecting this option **"Transferred To Public Authority"** field will appear on the screen and CPIO can make Full Transfer of the RTI Request to other PA.

| uggested lites 🕐 metrikke Galaxy 🛄 beparted Plan 🗷 🕐 Litting 🛄 Shaker 🛄 Gauge | 🛛 Ali Alius to restal. Dui, fai . 🖤 PastgrebQL: Documer. 🖤 PostgrebQL: Documer. 🙎 11 KTI Request & App                                                                                                    |  |
|-------------------------------------------------------------------------------|----------------------------------------------------------------------------------------------------|--|
| Status 1                                                                      | Urban                                                                                                    |  |
| Educational Status (                                                          | Graduate                                                                                                    |  |
| Requester's Letter No :                                                       | Not Provided                                                                                                    |  |
| Requester's Letter Date :                                                     | Not Provided                                                                                                    |  |
| Citizenship Status 1                                                          | Indian                                                                                                    |  |
| Mode(s) of information Supply :                                               | Hard Copy                                                                                                    |  |
| Is Requester Below Poverty Line 7 :                                           | No                                                                                                    |  |
| Amount Paid ( ₹ ) :                                                           | 10                                                                                                    |  |
| Does it concern the life or Liberty of a Person :                             | No(Normal)                                                                                                    |  |
| Request Pertains to r                                                         | Amarjit Singh                                                                                                    |  |
| Subject Content 1                                                             | Information Under RTI Act,2005                                                                                                    |  |
| Please Select the Category of Request (                                       | - PLEASE SELECT CATEGORY -                                                                                                    |  |
| + Decision 1                                                                  | TRANSFER REQUEST TO OTHER PUBLIC AUTHORITY +                                                                                                    |  |
| * Transferred To Public Authority:                                            | Department of Agricultural Research & Education<br>Department of Agriculture & Cooperation<br>Department of Avimal Husbendry, Dairying and Fisheries<br>Department of Chemicals & Petrochemicals<br>Department of Commerce |  |
|                                                                               | (For Multiple Selection Hohl 'Ctrf' key and tick With Mouse)                                                                                                    |  |
|                                                                               | Submit Edd                                                                                                    |  |

CPIO can select single PA or Multiple PAs from "**Transferred To Public Authority**" dropdown field.

### ii) TRANSFER REQUEST TO OTHER PIO:

By selecting this option, "Transfer request To other PIO two options will appear on the screen.

- a) Full Transfer
- b) Part Transfer

CPIO can select any of the two accordingly.

| Educational Status :                                                                                                    | Graduate                                                                                                    |
|----------------------------------------------------------------------------------------------------|----------------------------------------------------------------------------------------------------|
| Citizeenhip Status                                                                                                    | Dullan                                                                                                    |
| Mode(s) of information Supply                                                                                                    | Harit Copy                                                                                                    |
| In Requester Delose Powerty Line 7 :                                                                                                    | Ne                                                                                                    |
| Amount Paid ( ₹ )                                                                                                    | 10                                                                                                    |
| Does It concern the Die or Liberty of a Person :                                                                                                    | Details not provided.                                                                                                    |
| Request Pertains to :                                                                                                    | Shift, Chandhi Rana                                                                                                    |
|                                                                                                    | Text of BTL Application                                                                                                    |
| are provide we with a orpy of (a) the circul<br>29/9/2004 and (b) the circular dated dune 2<br>Circulare related to eshelesion of proof of                                                                               | ar number 4 issued by the Controller General of Patents<br>, 2004 issued by the Controller General of Patents. Both<br>f sight.                                                                                                    |
| are provide me with a mapy of (a) the distance<br>29/3/2006 and (b) the distance dated dure 20<br>Circulare related to exemitation of proof of<br>Please Select the Category of Request                                  | <pre>Ar number 4 Lanved by the Controller Deneral of Patents<br/>, 2004 Lanved by the Controller Deneral of Patents. Both<br/>f sight.<br/>( -PLEASE BELECT CATEGORY - *)</pre>                                                                                            |
| Are provide me with a mapy of (a) the direct<br>29/3/2009 and (b) the directed date 20<br>Circulary related to exemittion of proof of<br>Please Select the Category of Request<br>+ Decision                             | AF NUMBER & LARVES BY THE CONTROLLER DEDATAL OF Patents , 2004 LARVES BY THE CONTROLLER DEDATAL OF Patents. Both f slipht.  -PLEASE MELECT CATEGORY - • THANSFER REQUEST TO OTHER PIO •                                                                                    |
| Anne provide me with a supp of (a) the direct<br>29/3/2009 and (b) the director dated dure 20<br>Circulars related to exemption of proof of<br>Please Select the Category of Respect<br>* Oscision<br>* Channe as option | ser number & Lesues by the Controller Beneral of Patente<br>Jobt Lesues by the Controller Beneral of Patente. Both<br>right.<br>- PLEASE BRLECT CATEGORY - *<br>THANSFER REQUEST TO OTHER PIO *<br>Choose full Transfer / Part Transfer<br>- Full Transfer - Part Transfer |

CPIO name can be selected from "**Transferred To PIO**" dropdown field and part of request which needs to be transferred to other CPIO, has to be entered in the text box "**Part of request to be transferred**".

#### iii) FORWARD REQUEST TO DEEM PIO:

By selecting this option "Select DPIO", "Forwarding Remarks" fields will appear on the screen.

| annettees () you big been () payred have () parts () there () ways | Million Game DL No. NY Kompetiti Decimin. NY Kompetiti Decimin. Million Million Activ | 4.67 |
|--------------------------------------------------------------------|---------------------------------------------------------------------------------------|------|
| Educational Status :                                               | Graduate                                                                              |      |
| Bequester's Letter No : 1                                          | Not Provided                                                                          |      |
| Requisitor's Latter Date : )                                       | Not Provideul                                                                         |      |
| Citizenship Status :                                               | Indan                                                                                 |      |
| Mode(s) of information Supply :                                    | Haid Copy                                                                             |      |
| In Requestor Below Powerty Line 7 : 1                              | Na                                                                                    |      |
| Amount Paul ( T) :                                                 | 10                                                                                    |      |
| Does it concern the life or Liberty of a Person )                  | No(Normal)                                                                            |      |
| Request Pertains to a                                              | Ansargit, Singh                                                                       |      |
| Subject Content :                                                  | Information Under IITT Act, 2005                                                      |      |
| Please Select the Category of Request :                            | - PLEASE SELECT CATEGORY - +                                                          |      |
| Decision 2                                                         | FORWARD REQUEST TO DEEMED PIO                                                         |      |
| • Select DP10 :                                                    | SELECT OPIO                                                                           |      |
| - Forwarding Romarks<br>(Up to 500 Characters) :                   |                                                                                       |      |
|                                                                    |                                                                                       |      |

CPIO can select any one DPIO from "**Select DPIO**" dropdown field and enter remarks in "**Forwarding Remarks**" field up to 500 characters only.

## iv) <u>PARTIALLY TRANSFER REQUEST TO OTHER PUBLIC</u> <u>AUTHORITY:</u>

By selecting this option "**Partially Transfer Request To Other Public Authority**" drop down list of all other PA which are aligned to this portal will appear on the screen.

| N INTIAcaert & Appendix * X INTIALS II *                       |                                                                                                    |          |
|----------------------------------------------------------------|----------------------------------------------------------------------------------------------------|----------|
| C A [] 10.21.8.3:0000/c0zm/rtmas/CPO/assessment.php/reg=flict/ | AGGODLACHEMIGUAZIW/YENJETUSAFAGYOCY/ENJED                                                                                                    | et (2) = |
| Status -                                                       | Tithan                                                                                                    |          |
| Educational Status :                                           | Graduate                                                                                                    |          |
| Requester's Letter No 1                                        | Not Provided                                                                                                    |          |
| Requester's Letter Date 1                                      | Not Provided                                                                                                    |          |
| Citizenship Status :                                           | Indian                                                                                                    |          |
| Mode(s) of information Supply :                                | Hard Copy                                                                                                    |          |
| Is Requester Below Poverty Line 7 :                            | No                                                                                                    |          |
| Amount Paid ( ズ) :                                             | 10                                                                                                    |          |
| Does it concern the life or Liberty of a Person :              | No(Normal)                                                                                                    |          |
| Request Pertains to :                                          | Arnarjit Singh                                                                                                    |          |
| Subject Content :                                              | Information Under RTI Act,2005                                                                                                    |          |
| Please Select the Category of Request :                        | - PLEASE SELECT CATEGORY -                                                                                                    |          |
| Decision :                                                     | PARTIALLY TRANSFER REQUEST TO OTHER PUBLIC AUTHORITY                                                                                                    |          |
| Transferred To Public Authority                                | Department of Agricultural Research & Education<br>Department of Agricultura & Cooperation<br>Department of Animal Husbandry, Dairying and Fisheries<br>Department of Chemicals & Patrochemicals<br>Department of Commerce |          |
|                                                                | (For Multiple Selection Hold 'Ctrl' key and click With Mouse)                                                                                                    |          |
|                                                                | Submit Edit                                                                                                    |          |

CPIO can select single PA or Multiple PA's from "Transferred To Public Authority" dropdown field.

If CPIO takes any decision, following actions will appear in FINAL REPLY viz:

## i) <u>REJECT RTI REQUEST:</u>

By selecting this "File No.", "Reason therefore" fields will appear on the screen.

| The granted State (1) Web State Callery Call Separate From 20 (1) Littley (20 States) (20 States)                                                                                                    | 🖉 All Francisc mated (D.). Res – 🐺 PostgrebOL: Decument – 🐺 PostgrebOL: Decument – 🐒 – RTT Respect & Asso –                                                                                                    |   |
|----------------------------------------------------------------------------------------------------|----------------------------------------------------------------------------------------------------|---|
| and a second second sec | service in the service in the servic | - |
| Educational Status :                                                                                                    | Graduate                                                                                                    |   |
| Requester's Letter No :                                                                                                    | Not Provided                                                                                                    |   |
| Requester's Letter Date :                                                                                                    | Not Provided                                                                                                    |   |
| Citizenship Status :                                                                                                    | Indian                                                                                                    |   |
| Mode(s) of information Supply a                                                                                                    | Hard Copy                                                                                                    |   |
| Ls Requester Below Poverty Line ? :                                                                                                    | No                                                                                                    |   |
| Amount Paid (₹) :                                                                                                    | 10                                                                                                    |   |
| Does it concern the life or Liberty of a Person :                                                                                                    | No(Normal)                                                                                                    |   |
| Request Pertains to a                                                                                                    | Amarjit Singh                                                                                                    |   |
| Subject Content :                                                                                                    | Information Under RTI Act, 2005                                                                                                    |   |
| Please Select the Category of Request :                                                                                                    | - PLEASE SELECT CATEGORY -                                                                                                    |   |
| • Decision r                                                                                                    | REJECT RTI REQUEST                                                                                                    |   |
| File No. (if any) :                                                                                                    |                                                                                                    |   |
| • Reason therefore:                                                                                                    | Section 9<br>Section 11<br>Section 24<br>Section 8(1)(a) View Databa of Sections for Rejection<br>(For Multiple Selection Hold 'Cryf' key and click With Noune)                                                                                                    |   |
|                                                                                                    | Sidamit Edit                                                                                                    |   |

The sections for rejection will be available in "**Reason therefore**" dropdown box. Then the CPIO has to select the desired single Section Name or multiple Section Names.

An option has been given to **View Details of Sections for Rejection** for reference On clicking that, the following page will open.

### ii) PARTIALLY REJECT/ACCEPT RTI REQUEST:

By selecting this option, File No., Information Supplied, Information Rejected, Reason therefore, Upload Reply Document fields will appear on the screen.

| そ 一 C 前 () 10.21.8.3:0000/otees/rtmm/CP90/assessment.php/reg=flict/                     | AGGIDILRCH2MINUSZIWYGNUPINIAW966YXCYK5G3D                                                                                                    | 电台 | Ξ |
|-----------------------------------------------------------------------------------------|----------------------------------------------------------------------------------------------------|----|---|
| 🔿 Suggested Sites 🗋 Web Size Galery 📮 Insported Fram II 📋 Littly 🔞 States 🚮 Google      | 🛋 How to install .DL, Re. 🛛 🥊 PostgreBQ; Document . 📲 PostgreBQ; Document . 🌋 :: RTT Request & App.                                                                 |    |   |
| Subject Content i                                                                       | Information Under RTI Act,2005                                                                                                    |    | - |
| Please Select the Category of Request :                                                 | - PLEASE SELECT CATEGORY - •                                                                                                    |    |   |
| Decision :                                                                              | PARTIALLY REJECT/ACCEPT RTI REQUEST                                                                                                    |    |   |
| File No. (if any) 1                                                                     |                                                                                                    |    |   |
| <ul> <li>Information Supplied<br/>(To appear as a part of covering letter) :</li> </ul> |                                                                                                    |    |   |
| <ul> <li>Information Rejected<br/>(To appear as a part of covering letter) (</li> </ul> |                                                                                                    |    |   |
| • Reason therefore:                                                                     | Section 9<br>Section 11<br>Section 24<br>Section 8(1)(a)<br>Yiew Details of Sections for Rejection<br>(For Multiple Selection Hold 'Ctrl' key and click With Mouse) |    | l |
| Upload Reply Document<br>(anly pell upto 2 MR) 1                                        | Choose File No file chosen                                                                                                    |    |   |
|                                                                                         | Submit Edit                                                                                                    |    |   |

CPIO can enter reply of RTI Request in **Information Supplied field**. This information will be displayed as a part of the covering letter report also.

Rejected part of RTI request needs to be entered in **Information Rejected field.** This information will be displayed as a part of the covering letter report.

Reason for RTI Request Rejection can be selected by CPIO from **Reason therefore** dropdown field, by selecting the desired single Section Name or multiple Section Name.

## iii) <u>REQUEST DISPOSE OFF:</u>

| Lecchard barre of the second state of the second second se | Av nov to tetal 201 file of Portgretigt, bocurren of Portgretigt, bocurren, | THE HTS Request & App |  |
|----------------------------------------------------------------------------------------------------|-----------------------------------------------------------------------------|-----------------------|--|
| Citizenship Status 1 b                                                                                                    | idian .                                                                     |                       |  |
| Mode(s) of information Supply : H                                                                                                    | ard Copy                                                                    |                       |  |
| Is Requester Below Poverty Line ? : N                                                                                                    | o l                                                                         |                       |  |
| Amount Paid ( ₹ ) : 1                                                                                                    | 0                                                                           |                       |  |
| Does it concern the life or Liberty of a Person : N                                                                                                    | o(Normai)                                                                   |                       |  |
| Request Pertains to : A                                                                                                    | marjit Singh                                                                |                       |  |
| Subject Content : 1                                                                                                    | formation Under RTI Act, 2005                                               |                       |  |
| Please Select the Category of Request i                                                                                                    | PLEASE SELECT CATEGORY                                                      |                       |  |
| Decision :                                                                                                    | REQUEST DISPOSE OF                                                          | 3                     |  |
| File No. (il any) :                                                                                                    |                                                                             |                       |  |
| Type of Disposal :                                                                                                    | Full Information Supplied                                                   |                       |  |
| * Information Provided To Citizen<br>(To appear as a part of Convering Letter) :                                                                                                    |                                                                             |                       |  |
| Upload Reply Document                                                                                                    | Choose File No file chosen                                                  |                       |  |

#### **2nd Option: UNDER PROCESS**

On clicking <u>UNDER PROCESS</u>, the list named " Records of Request Under Process" will be displayed.

|        | RI                            | l Request &       | Appea       | l Mana  | gemer    | n Inform     | nation Sys | tem(RTI-     | MIS)            |     |
|--------|-------------------------------|-------------------|-------------|---------|----------|--------------|------------|--------------|-----------------|-----|
| HOME   | SEARCH                        | ASSESSMENT        | UTILITY     | DPIO    | <b>M</b> | LETTERS      | REPORTS    | LOGOUT       |                 |     |
|        |                               |                   | RECO        | ORDS OF | REQUE    | ST UNDER     | PROCESS    |              |                 |     |
| Public | Authority: De                 | epartment of Pers | sonnel & Tr | aining  | Rol      | e : CPIO     | User : A   | marjit Singh |                 |     |
|        |                               | Registration Num  | ber         |         |          | Name         |            |              | Date of Receipt | e 1 |
| 5      |                               | DOP&T/R/2013/00   | 2064        |         |          | Sample Re    | equest     |              | 08/04/2013      |     |
| r      |                               | DOP&T/R/2013/00   | 2069        |         |          | Sample for r | nutiple    |              | 08/04/2013      |     |
| c      |                               | DOP&T/R/2013/6    | 0040        |         |          | Telbir Singh | Rawat      |              | 11/03/2013      |     |
| C      |                               | DOP&T/R/2013/8    | 0065        |         |          | Sander       | ep.        |              | 04/04/2013      |     |
| C      |                               | DOP&T/R/2013/6    | 9079        |         |          | Sushi) Ku    | mar        |              | 05/04/2013      |     |
| A      | 1                             |                   |             |         |          |              |            |              |                 | _   |
|        | all and a little start of the |                   |             |         |          |              |            |              |                 |     |

Now by clicking on the desired registration number or radio button, "Assessment of **Pending Request** " screen will be displayed.

|                                                    | SMENT OF PENDING RE     | QUEST                                   |
|----------------------------------------------------|-------------------------|-----------------------------------------|
| Public Authority: Department of Personnel & Traini | ng Role : CPIO          | User : Amarjit Singh                    |
| Registration No. 1                                 | DOP&T/R/2013/02064      | Vew Request Details View Action History |
| Name 1                                             | Sample Request          |                                         |
| Information Sought :                               | Sample Request          |                                         |
| Current Status 1                                   | REQUEST UNDER PROCESS A | T OUR OFFICE                            |
| Interim / Final Action :                           | -Select Action-         |                                         |
|                                                    |                         |                                         |
|                                                    | Submit                  |                                         |

# CPIO can click on the option <u>View Request Details</u> or <u>View Action History</u> to view all **RTI REQUEST DETAILS** and **ACTION HISTORY OF RTI REQUEST** respectively.

| RTII                                                | REQUEST DETAILS    |                       |               |
|-----------------------------------------------------|--------------------|-----------------------|---------------|
| Registration No. :                                  | DOP&T/R/2013/02064 | Date of Receipt :     | 08/04/2013    |
| Type of Receipt :                                   | Local Receipt      | Language of Request : | English       |
| Name :                                              | Sample Request     | Gender :              | Male          |
| Address :                                           | NIC, DPG           |                       |               |
| State :                                             | Not Provided       | Country :             | Not Provided  |
| Phone No. :                                         | Not Provided       | Mobile No. :          | Not Provided  |
| Email :                                             | Not Provided       |                       |               |
| Status(Rural/Urban) :                               | Not Provided       | Education Status :    | Not Provided  |
| Letter No. :                                        | Not Provided       | Letter Date :         | Not Provided  |
| Is Requester Below Poverty Line ? :                 | No                 | Amount Paid :         | 10            |
| Mode(s) of information Supply :                     | Hard Copy          |                       |               |
| Does it concern the life or Liberty of a Person ? : | No(Normal)         | Request Pertains to : | Amarjit Singh |
| Information Sought :                                | Sample Request     |                       |               |
|                                                     |                    | Print Close           |               |
|                                                     |                    |                       |               |

| SN. | Action Taken                           | Date of Action | Action Taken By | Remarks |
|-----|----------------------------------------|----------------|-----------------|---------|
| 1   | REQUEST UNDER PROCESS AT OUR<br>OFFICE | 13/06/2013     | Amarjit Singh   |         |

#### CPIO can select any action from Final Action dropdown.

- 1. THIRD PARTY INFORMATION INVOLVED
- 2. FORWARD REQUEST TO DEEMED PIO
- 3. PARTIALLY TRANSFER REQUEST TO OTHER PUBLIC AUTHORITY
- 4. TRANSFER REQUEST TO OTHER PUBLIC AUTHORITY
- 5. TRANSFER REQUEST TO OTHER PIO
- 6. PARTIALLY REJECT/ACCEPT RTI REQUEST
- 7. REQUEST DISPOSE OFF

| HOME SEARCH ASSESSMENT UTILITY OPIO FA                                                   | A LETTERS REPORTS USER MANUAL LOGOUT                                                                                                    |
|------------------------------------------------------------------------------------------|----------------------------------------------------------------------------------------------------|
|                                                                                          | SIMENT OF PUNDING REQUEST                                                                                                    |
| Public Authority: BSNL HARYANA Role : CPID U                                             | ser : Sanjeev Jain CPIO Ambala                                                                                                    |
| Registration Number (पंचीकरण संख्या) :                                                   | Q.                                                                                                    |
| name ( चन्य<br>Test of MTI Application (सूचमा का अधिकार आवे(ल का घाठ) :                  | Under Process<br>THIRD PARTY INFORMATION INVOLVED - तीसरे पक्ष को सूचना शामित<br>Transfer<br>FORMARD REQUEST TO DEEMED PIO - आवेदन मानित लोक सूचना अधिकारी<br>को अप्रैषित किया गया<br>PARTIALLY TRANSFER REQUEST TO OTHER PUBLIC AUTHORITY -<br>आवेदन अधिक रूप से अन्य तोक आधिकारी को हस्तान्तरित किया गया |
| Current States(मर्तमान स्थिति) :                                                         | TRANSFER REQUEST TO OTHER PIO - आतेवन अन्य केन्द्रीय सीक सूचना<br>अधिनारी को कम्प्रस्तीन किंगा गया                                                                                                    |
| Amount Demanded(माग का गड़ साक) :<br>•Interim∓inal Action(अंगरेंग / अंग्रिंग कार्रवाई) : | Clost Anthone<br>PARTIALLY REJECT/ACCEPT ATI REQUEST - อาซิมศา อ์โกิต พาน ชิ องสัตกบรรดิชา. *                                                                                                    |
| File No.(if any)(फाइस संस्थापति हो सेश)                                                  |                                                                                                    |

## 3rd Option: Third Party Involved

On clicking "<u>Third Party Involved</u>" option, the list named "Records of Request In Which Third Party Involved" will be displayed.

|        | RTI Reque                | st & Appeal Mai        | nagement Inform  | ation Syster   | n(RTI-MIS)    |   |
|--------|--------------------------|------------------------|------------------|----------------|---------------|---|
| HOME   | SEARCH ASSESSME          | INT UTILITY DPIC       | D AA LETTERS     | REPORTS D      | OGOUT         |   |
|        |                          | LECORDS OF REQUI       | SUIN WHICH THIRD | PARTY INVOL    | VED           |   |
| Public | Authority: Department of | f Personnel & Training | Role : CPIO      | User : Amad    | ilt Singh     |   |
|        | Machondy: Department of  | r resonner & training  | NOICE COTO       | user - Million | ir ənğu       |   |
| 1 (A   | ttems per page 10 🕑      |                        | 11               |                |               | _ |
|        | Registr                  | ation Number           | Name             | •              | Received Date |   |
| c      | DOP&T                    | F/R/2013/00001         | Sushil K         | umer           | 08/04/2013    |   |
|        | 1                        |                        |                  |                |               |   |
|        | 1 of 1                   |                        |                  |                |               |   |
| Page:  |                          |                        |                  |                |               |   |
| Page:  |                          |                        |                  |                |               |   |

Now by clicking on the desired registration number or radio button, "Assessment of Pending Request " screen will be displayed.

|                                                               | RTI Request              | & Appeal I                    | Managem       | ent Infori  | mation Syst | em(RTI-M        | (IS)         |
|---------------------------------------------------------------|--------------------------|-------------------------------|---------------|-------------|-------------|-----------------|--------------|
| HOME SEARCH ASSESSMENT UTILITY DPIO AA LETTERS REPORTS LOGOUT |                          |                               |               |             |             |                 |              |
|                                                               |                          |                               | SMENT OF      | PENDING R   | RQUENT      |                 |              |
| Public Au                                                     | hority: Department of Pr | ersonnel & Train              | ing F         | tole : CPIO | User : Am   | arjit Singh     |              |
|                                                               |                          | tegistration No.              | DOP&T/R/20    | 13/00001    | View Reques | Dataits View Ac | tion History |
|                                                               |                          | Name                          | Sushil Kumar  |             |             |                 |              |
|                                                               | Info                     | sample for scpio registration |               |             |             |                 |              |
|                                                               |                          | Current Status                | THIRD PARTY   | INFORMATION | INVOLVED    |                 |              |
|                                                               | + Interir                | n / Final Action              | r [Select Act | ion         |             |                 |              |
|                                                               |                          |                               | Submit        |             |             |                 |              |

CPIO can select any action from Final Action dropdown.

Now we will discuss about options given in the Final Action drop down field one by one:

#### 1. COMMENTS RECEIVED FROM THIRD PARTY:--

By selection this option **Enter Received Comments** field will appear on the screen. CPIO can enter comments received by third party, up to **limit of 1000 characters**.

| C 6 10.21.8.3 0000 dans / fam/CPS / pending/comments of pro-<br>opposed free we the lastery inpute free at intry intry intry intry<br>RTI Request & Appeal N | p-left in mentioned with an analysis in the standard standard standard in the standard standard stan<br>Standard standard standard standard standard standard standard standard standard standard standard standard stan<br>Standard standard standard standard standard standard standard standard standard standard standard standard sta |
|----------------------------------------------------------------------------------------------------|----------------------------------------------------------------------------------------------------|
| HOME SEARCH ASSESSMENT UTILITY (                                                                                                    | DPIO AA LETTERS REPORTS LOGOUT                                                                                                    |
|                                                                                                    | SMENT OF PENDING REQUEST                                                                                                    |
| Public Authority: Department of Personnel & Traini                                                                                                    | ng Role : CPIO User : Amarjit Singh                                                                                                    |
| Registration No. :                                                                                                    | DOPAT/R/2013/00001 View Request Details View Action History                                                                                                    |
| Name :                                                                                                    | Sushi Kumar                                                                                                    |
| Information Sought :                                                                                                    | sample for scpio registration                                                                                                    |
| Current Status :                                                                                                    | THIRD PARTY INFORMATION INVOLVED                                                                                                    |
| Interim / Final Action :                                                                                                    | COMMENTS RECEIVED FROM THIRD PARTY                                                                                                    |
| * Enter Received Comments<br>(Upto 1000 characters) :                                                                                                    |                                                                                                    |
|                                                                                                    | Submit                                                                                                    |

#### 2. <u>REJECT RTI REQUEST:</u>

By selecting this option File No. and Reason therefore fields will appear on the screen.

| RTI Request & Appeal Management Information System(RTI-MIS) |                                                                                                    |  |  |  |  |
|-------------------------------------------------------------|----------------------------------------------------------------------------------------------------|--|--|--|--|
| HOME SEARCH ASSESSMENT UTILITY                              | DPIO AA LETTERS REPORTS LOGOUT                                                                                                    |  |  |  |  |
|                                                             | SSMENT OF PENDING REQUEST                                                                                                    |  |  |  |  |
| Public Authority: Department of Personnel & Train           | ing Role : CPIO User : Amarjit Singh                                                                                                    |  |  |  |  |
| Registration No.                                            | z DOP&T/R/2013/00001 View Request Details View Action History                                                                                                    |  |  |  |  |
| Name                                                        | r Sushil Kumar                                                                                                    |  |  |  |  |
| Information Sought                                          | r sample for scpio registration                                                                                                    |  |  |  |  |
| Current Status                                              | THIRD PARTY INFORMATION INVOLVED                                                                                                    |  |  |  |  |
| Interim / Final Action                                      | REJECT RTI REQUEST                                                                                                    |  |  |  |  |
| File No. (if any)                                           | 1                                                                                                    |  |  |  |  |
| * Reason therefore                                          | Section 9<br>Section 11<br>Section 24<br>Section 8(1)(A) - Yes Details of Sections for Rejection<br>(For Multiple Selection Hold 'Ctrf' key and click With Mouse) |  |  |  |  |

CPIO can select desired single Section Name or multiple Section Names.

#### 3. <u>REQUEST DISPOSE OFF:</u>

By selecting this option the following fields will be appeared as **File No**, **Type of Disposal**, **Information Provided To Citizen**, **Upload Reply Document**.

| OME SEARCH ASSESSMENT UTILITY D                     | OPIO AA LETTERS REPORTS LOGOUT                              |
|-----------------------------------------------------|-------------------------------------------------------------|
|                                                     | SMENT OF PENDING REQUEST                                    |
| Public Authority: Department of Personnel & Trainin | ing Role : CPIO User : Amarjit Singh                        |
| Registration No. 1                                  | DOP&T/R/2013/00001 View Request Details View Action History |
| Name t                                              | r Sushil Kumar                                              |
| Information Sought :                                | sample for scpio registration                               |
| Current Status :                                    | THIRD PARTY INFORMATION INVOLVED                            |
| Interim / Final Action :                            | REQUEST DISPOSE OF                                          |
| File No. (if any) :                                 |                                                             |
| Type of Disposal 1                                  | Full Information Supplied                                   |
| Information Provided To Citizen                     |                                                             |
| (To appear as a part of Convering Letter) :         |                                                             |
| Upload Reply Document<br>(only pdf upto 1 MB) (     | Choose File No file chosen                                  |

## DPIO

In the DPIO tab, the following sub menu options viz. **REQUEST FORWARDED TO DPIO**, **SEND REMINDER/DIRECTION TO DPIO**, **REPLY FROM DPIO**, **ACKNOWLEDGEMENT FROM DPIO are** available.

| HOME              | SEARCH                           | ASSESSMENT                    | UTILITY<br>ECORDS O | DEND AA                                              | LIETTERS<br>ORWARDED TO I | REPORTS<br>DPIO | 1000UT                                   |                           |                      |
|-------------------|----------------------------------|-------------------------------|---------------------|------------------------------------------------------|---------------------------|-----------------|------------------------------------------|---------------------------|----------------------|
| Public            | Authority: D                     | Department of Per<br>age 10 💽 | rsonnel & Tra       | REPLY FROM                                           | m dpio<br>Doment from (   | 190             | arjit Singh                              | 65                        |                      |
| R                 | egistration Nun<br>OPST/R/2013/6 | nber N<br>0040 Tebr S         | ame<br>ingh Rawat   | Gurrent Status<br>REQUEST UNDER PROCESS AT OUR OFFIC |                           |                 | e la la la la la la la la la la la la la | Target Date<br>10/04/2013 | To DPIO<br>Test_DPIO |
| Page:<br>0-9 of T | l of 1<br>atal 1                 |                               |                     |                                                      |                           |                 |                                          |                           |                      |

## 1<sup>St</sup> option: REQUEST FORWARDED TO DPIO:

By clicking on the option, the list of "**Records of Request Forwarded To Deemed PIO**" will be displayed.

| RECO<br>Public Authority: Department of Personn | RDS OF REQUEST FORWARDI   | D TO DEEMED PIO   |           |  |
|-------------------------------------------------|---------------------------|-------------------|-----------|--|
| Public Authority: Department of Personn         | el & Training Role : CPIO |                   |           |  |
| 1 All items per page: 10 ·                      |                           | User : Amerjit Si | ngh       |  |
| Registration Number Name                        | Current                   | Current Status    |           |  |
| DOP&T/R/2013/00040 Tejbr Singh R                | awat REQUEST UNDER PRO    | 10/04/2013        | Test_DPI0 |  |
| 1 All                                           |                           |                   |           |  |
| Page: 1 of 1                                    |                           |                   |           |  |
| 0-9 of Tetal 1                                  |                           |                   |           |  |

## 2<sup>nd</sup> option: SEND REMINDER/DIRECTION TO DPIO:

By clicking on this option "Send Reminder / Direction To Deemed PIO" screen will be displayed.

| € - C        | 6 0 1     | 21.8.3 0000-7       | isevrtaniu/OPIO/veniede | "Drector/ToDPIC | late.            |                                      |                                    |                           |                         | 02) <b>=</b> |
|--------------|-----------|---------------------|-------------------------|-----------------|------------------|--------------------------------------|------------------------------------|---------------------------|-------------------------|--------------|
| Buggested St | tes 🗋 Web | Silce Gallery 🔛 Jay | ported Fran IE Vilite   | 20ster 🔲 Goog   | pe HI How to kee | R.DLL.Fie. W Postp                   | eSQL:Dogmen                        | FostgreßQL: Documen       | 1 IN ATTE Request & App |              |
|              |           | R                   | TI Request &            | Appeal          | Manage           | ment Infor                           | mation Sy.                         | stem(RTI-                 | MIS)                    |              |
| 1            | HOME      | SEARCH              | ASSESSMENT              | UTILITY         | DPIO A           | LETTERS                              | REPORTS                            | LOGOUT                    |                         |              |
|              |           |                     |                         | SEND RES        | under/d          | RECTION TO                           | DEFMED PI                          | 0                         |                         |              |
|              | Public    | Authority: (        | Department of Pers      | sonnel & Trai   | ning             | Role : CPIO                          | User : /                           | vmarjit Singh             |                         | 12           |
|              |           |                     |                         | Select 1        | tegistration     | No(s), OR DPT                        | OR Both                            |                           |                         |              |
|              | 2         | Send Renúr          | nder / Direction Fo     | r Case No(s).   | (for Mult        | 2013/60040- Tejt<br>ple Selection () | ir Singh Rawat<br>Ad 'Cort' key ar | ]<br>]<br>of stick With M | nuse)                   |              |
|              |           | • Sen               | d Reminder / Dire       | ction To DPIO   | +SELI            | CT DPIO                              | ľ.                                 |                           |                         |              |
|              |           |                     | • Rema                  | rk / Direction  |                  |                                      |                                    |                           |                         |              |
|              |           |                     |                         |                 | Subn             | đ                                    |                                    |                           |                         |              |

CPIO can select single case or multiple cases from **Send Reminder / Direction For Case No(s).** At last **Submit** button has to be clicked.

## 3<sup>rd</sup> option: REPLY FROM DPIO:

By clicking on this option "Records of Replies From Deemed PIO" list will be displayed.

| Public Authority:     Role : CPIO     User : Demo PIO 2 <ul> <li>Phennes</li> <li>2 3 4 5 22 Next &gt; All Items per page 10</li> <li>Registration Number:</li> <li>Name</li> <li>Date Of Reply</li> <li>Reply</li> <li>GEST2/R/2007/00055</li> <li>Mahesh Chand</li> <li>20/10/2008</li> <li>Test Reply</li> </ul> |     |
|----------------------------------------------------------------------------------------------------|-----|
| Registration Number         Name         Date Of Reply         Reply           GEST2/R/2007/00055         Mahesh Chand         20/10/2009         Test Reply                                                                                                    |     |
| Registration Number         Name         Date Of Reply         Reply           GEST2/R/2007/00055         Mahesh Chand         20/10/2008         Test Reply                                                                                                    |     |
| GEST2/R/2007/00055 Mahesh Chand 20/10/2008 Test Reply                                                                                                    |     |
|                                                                                                    |     |
| GEST2/R/2007/00014 V.K.Dhingra 22/11/2011 TEST                                                                                                    |     |
| GEST2/R/2011/00004 abc 12/12/2011 TEST REPLY FOR AR                                                                                                    | ND. |
| GEST2/R/2007/00020 amar.gunu 13/12/2011 asdfsad.test                                                                                                    |     |
| GEST2/R/2006/00/69 Menon 27/12/2012 wer ew ew rwe                                                                                                    |     |
| GEST2/R/2006/00064 sample name 27/12/2012 we exriver wer wer                                                                                                    |     |
| GEST2/R/2007/00060 ssss 03/01/2013 teststaset                                                                                                    |     |
| GERTOR/2000/0002 And Rancol Transfer 04/01/2013 tocht                                                                                                    |     |
| CCSTERVENTIONE PHILIPPINE PHILIPPINE PHILIPPINE                                                                                                    |     |
| GEST2R/2011/00005         asaaaaaaaaa         04/01/2013         testst                                                                                                    |     |

## 4<sup>th</sup> option: ACKNOWLEDGMENT FROM DPIO:

By clicking on this option, a CPIO can view any acknowledgments received from any DPIO.

## **Reports**

In the **REPORTS** tab, following sub menu options viz : **Pending Requests, Age wise Pendency Reports, Designer Reports, Nil Fee Registration Fee (Non BPL), Request pending with DPIO** are available.

|                                                                  | ( abie                       |                                                                | 0.1  |
|------------------------------------------------------------------|------------------------------|----------------------------------------------------------------|------|
| gented Stee Web Store Gellery Imported Non II Utility State Good | ogie 🥵 Hou to Install DU. Se | RQL: Document, 🦉 PastgreßQL: Document, 👔 :: RTI Request & App. | G4 3 |
| No. of Concession, Name                                          |                              |                                                                |      |
| RTI Request & Appeal                                             | Management Inform            | nation System(RTI-MIS)                                         |      |
|                                                                  |                              |                                                                |      |
| HOME SEARCH ASSESSMENT UTILITY                                   | DPIO AA LETTERS              | REPORTS LOGOUT                                                 |      |
|                                                                  | PENDING REQUEST              | PENDING REQUESTS                                               |      |
|                                                                  |                              | AGE WISE PENDENCY REPORTS                                      |      |
| Public Authority: Department of Personnel & Tra                  | ining Role : CPIO            | DESIGNER REPORTS                                               |      |
| Pendanc                                                          | V I                          | NIL FEE REGISTRATION FEE (NON BPL)                             |      |
| Fre                                                              | m 25/08/2012                 | REQUEST PENDING WITH DPIO                                      |      |
|                                                                  | To 25/08/2013                |                                                                |      |
|                                                                  |                              |                                                                |      |
|                                                                  | Submit                       |                                                                |      |
|                                                                  | Comparison of Comparison     |                                                                |      |
|                                                                  |                              |                                                                |      |
|                                                                  |                              |                                                                |      |
|                                                                  |                              |                                                                |      |
|                                                                  |                              |                                                                |      |
|                                                                  | 12                           |                                                                |      |
|                                                                  |                              |                                                                |      |